## ATTIVAZIONE INDIRIZZO EMAIL @antennadsl.it

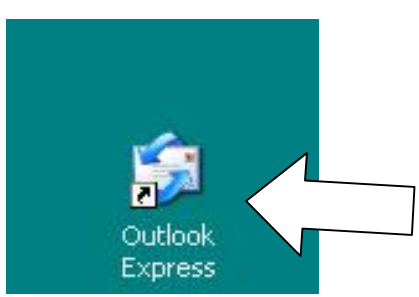

Aprire il programma Outlook Express.

| Crea mess Trivia/Ric |        | Invia e ricevi                                                                  | •            |
|----------------------|--------|---------------------------------------------------------------------------------|--------------|
|                      |        | Sincronizza tutto<br>Sincronizza cartella<br>Segna per la modalità non in linea | Þ            |
| Cartelle             |        | Rubrica CTRL-<br>Aggiungi il mittente alla Rubrica                              | -MAIUSC+B    |
| Gartelle local       | Prrivo | Regole messaggi                                                                 | . <b>b</b> . |
| '                    |        | Windows Messenger<br>Disponibilità in linea                                     | 1            |
|                      |        | Account                                                                         |              |
|                      |        |                                                                                 |              |

|        | lettronica News Servi | zio di elenchi in linea | Aggiungi ▶  | Posta elettronica                    |
|--------|-----------------------|-------------------------|-------------|--------------------------------------|
| ccount | Tipo                  | Connessione             | Rimuovi     | News<br>Servizio di elenchi in linea |
|        |                       |                         | Proprietà   |                                      |
|        |                       |                         | Predefinito | - F                                  |
|        |                       |                         | Importa     |                                      |
|        |                       |                         | Esporta     |                                      |
|        |                       |                         | Ordina      |                                      |
|        |                       |                         |             |                                      |

| ome utente                                                                             |                                                                                                    | 米       |
|----------------------------------------------------------------------------------------|----------------------------------------------------------------------------------------------------|---------|
| Quando si invia un messa;<br>visualizzato nel campo Da<br>venga visualizzato in tale ( | ggio di posta elettronica, il nome del mittente viene<br>I del messaggio in uscita. Digitare il nome come si desidera<br>campo. | 0       |
| Nome visualizzato:                                                                     | Nome e Cognome                                                                                                    | 1       |
|                                                                                        | Ad esempio: Valeria Dal Monte                                                                                                   |         |
|                                                                                        |                                                                                                    |         |
|                                                                                        | / Indiatro Ausetia                                                                                                    | ellucio |

Su NOME VISUALIZZATO, inserire il proprio nome e cognome (oppure il nome che si vuol far apparire quando si invia una email, poi cliccare su AVANTI Connessione guidata Internet

| messione galaara miternet              |                                                      |                         |
|----------------------------------------|------------------------------------------------------|-------------------------|
| Indirizzo per la posta Internet        | XX                                                   |                         |
| L'indirizzo di posta elettronica viene | e utilizzato per l'invio e la ricezione di messaggi. |                         |
| Indirizzo di posta elettronica:        | indirizzoemail@antennadsl.it                         |                         |
|                                        | Ad esempio: prova@microsoft.com                      |                         |
|                                        |                                                      |                         |
|                                        |                                                      |                         |
|                                        |                                                      |                         |
|                                        | < Indietro Avanti > Annulla                          |                         |
| serire l'indirizzo di pos              | sta elettronica <u>@antennadsl.it</u> c              | he Le è stato assegnate |

dall'assistenza tecnica, poi cliccare su AVANTI

| omi dei server della posta              |                 | × |
|-----------------------------------------|-----------------|---|
| Il server della posta in arrivo è:      | POP3            |   |
| Server posta in arrivo (POP3, IMAP o    | > HTTP):        |   |
| pop.s. antennadst. it                   |                 |   |
| Il server SMTP è utilizzato per la post | ta in uscita. V |   |
| Server posta in uscita (SMTP):          | 1               |   |
| smtp.antennadsl.it                      |                 |   |
|                                         |                 |   |
|                                         | <b>v</b>        |   |
|                                         |                 |   |

Sulla schermata successiva compilare il server di posta in arrivo e server di posta in uscita come riportato nell'immagine: server di posta in arrivo (POP3): pop3.antennadsl.it

server di posta in uscita (SMTP): smtp.antennadsl.it

poi cliccare su AVANTI.

| cesso ana posta m                                                                | ternet                                                                                                    |
|----------------------------------------------------------------------------------|----------------------------------------------------------------------------------------------------|
| Immettere il nome e la<br>servizi Internet.                                      | a password dell'account di posta elettronica forniti dal provider di                                                                                                    |
| Nome account:                                                                    | indirizzoemail@antennadsl.it                                                                                                    |
|                                                                                  |                                                                                                    |
| Password:                                                                        | ••••••                                                                                                    |
|                                                                                  | Memorizza password                                                                                                    |
| Se il provider di servizi l<br>password (SPA) per act<br>Accesso tramite autenti | nternet richiede l'utilizzo del sistema di autenticazione tramite<br>cedere all'account della posta, selezionare la casella di controllo<br>icazione password di protezione (SPA). |
| <b>—</b> .                                                                       | enticazione password di protezione                                                                                                    |
| Accesso tramite auto                                                             |                                                                                                    |

Inserire su NOME ACCOUNT l'indirizzo email e su PASSWORD la password assegnata dall'assistenza tecnica, poi cliccare su AVANTI.

| onnessione guidata Internet          |                                            |
|--------------------------------------|--------------------------------------------|
|                                      | ××                                         |
| Sono state inserite tutte le informa | azioni necessarie per impostare l'account. |
| Per salvare le impostazioni, scegli  | ere Fine.                                  |
|                                      |                                            |
|                                      |                                            |
|                                      |                                            |
|                                      |                                            |
|                                      | $\land$                                    |
|                                      |                                            |
|                                      | $\rightarrow$                              |
|                                      |                                            |
|                                      | < Indietro Fine Annulla                    |

Cliccare su FINE per terminare la configurazione guidata dell'indirizzo email.

| count Interne   | đ                         |                        | 2                          |
|-----------------|---------------------------|------------------------|----------------------------|
| lutti Posta ele | ettronica News Serviz     | io di elenchi in linea | Aggiungi 🕨                 |
| Account         | Tipo                      | Connessione            | Rimuovi                    |
| antenn          | adsl.it posta elettronica | ipr Qualunque sia disp | Proprietà                  |
|                 | $\geq$                    |                        | Predefinito                |
| 4               | $\setminus$               |                        | Importa                    |
|                 |                           |                        | Esporta                    |
|                 |                           |                        | Ordina                     |
|                 |                           |                        | Chiudi                     |
| a selezion      | are l'account a           | ppena creato dalla l   | ista e cliccare su PROPRIE |

| Frotezione                                           | Impo                   | stazioni avanzate  |   |
|------------------------------------------------------|------------------------|--------------------|---|
| Generale                                             | Server                 | Connessione        |   |
| for T -                                              |                        |                    |   |
| L server della posta in ar                           | rivo è: POP3           |                    |   |
|                                                      |                        |                    |   |
| Posta in arrivo (POP3):                              | pop3.antennad          | sl.it              |   |
| Posta in uscita (SMTP):                              | smtp.antennad          | sl.it              |   |
| arvar dalla nosta in arrive                          |                        |                    |   |
| erver della posta in annot                           |                        | 112                |   |
| Nome account:                                        | Indirizzoemail@        | antennadsl.it      |   |
| Password:                                            | •••••                  |                    |   |
|                                                      | 🗹 Memorizza p          | assword            |   |
| Accesso tramite aut                                  | enticazione pass       | word di protezione |   |
|                                                      |                        |                    |   |
| en en en en en en en en en en en en en e             |                        |                    | 1 |
| erver della posta in uscit                           | a ———                  |                    |   |
| erver della posta in uscit<br>📝 Autenticazione del s | a<br>:erver necessaria | Impostazioni       |   |
| erver della posta in uscit<br>Autenticazione del s   | a<br>server necessaria | Impostazioni       |   |
| erver della posta in uscit<br>Autenticazione del s   | a<br>server necessaria | Impostazioni       | √ |
| erver della posta in uscit<br>Autenticazione del s   | a<br>erver necessaria  | Impostazioni       |   |

## Sulla linguetta SERVER in alto, spuntare AUTENTICAZIONE DEL SERVER NECESSARIA in basso e cliccare su IMPOSTAZIONI

| Server della posta                                                 | in uscita                                                 | ? 🔀           |
|--------------------------------------------------------------------|-----------------------------------------------------------|---------------|
| Informazioni di accesso<br>OUsa le stesse imp<br>OAccesso tramite: | )<br>postazioni del server della posta in ar              | rivo          |
| Nome account:                                                      | indirizzoemail@antennadsl.it                              |               |
| Password:                                                          | •••••                                                     |               |
| Accesso tramil                                                     | Memorizza password<br>e autenticazione password di protez | ione<br>nulla |

Spuntare ACCESSO TRAMITE ed inserire su NOME ACCOUNT l'indirizzo email <u>@antennadsl.it</u> e su PASSWORD la password forniti dall'assistenza tecnica e poi cliccare su OK

| Protezione                                  | Impostazioni avanzate                                |                                   |  |
|---------------------------------------------|------------------------------------------------------|-----------------------------------|--|
| Generale                                    | Server                                               | Connessione                       |  |
| Account di posta<br>Inserire i<br>"Ufficio" | l nome di riferimento pe<br>' o ''Server Microsoft M | r i server. Ad esempio:<br>ail''. |  |
| pop3.antennads                              | l. it                                                |                                   |  |
| Nome:                                       | Nome e Cognome                                       |                                   |  |
| Società:                                    |                                                      |                                   |  |
| Posta elettronica:                          | indirizzoemail@antenr                                | adsl.it                           |  |
| Indirizzo per<br>risposte:                  |                                                      |                                   |  |
| 🗸 Includi l'accoun                          | t alla ricezione o sincror                           | nizzazione dei messag             |  |
|                                             |                                                      | interestion of a moordy           |  |
|                                             |                                                      |                                   |  |
|                                             |                                                      |                                   |  |
|                                             | 7                                                    |                                   |  |

Cliccare su OK per confermare le modifiche

| account Internet |                                           |                       | ? 🛛             |           |
|------------------|-------------------------------------------|-----------------------|-----------------|-----------|
| Tutti Posta ele  | ttronica News Servizi                     | o di elenchi in linea | <u>Aggiungi</u> |           |
| Account          | Tipo                                      | Connessione           | Rimuovi         |           |
| Repop3.antenna   | <mark>adsl.it</mark> posta elettronica (j | or Qualunque sia disp | Proprietà       |           |
|                  |                                           |                       | Predefinito     |           |
|                  |                                           |                       | Importa         |           |
|                  |                                           |                       | Esporta         |           |
| -                |                                           |                       | Ordina          | $\Lambda$ |
|                  |                                           |                       | Chiudi          |           |

Cliccare su CHIUDI per tornare sul programma outlook express.

A questo punto provare ad inviare e ricevere una e-mail, anche a sé stessi.

Nel caso in cui dovessero esserci problemi in invio o ricezione, controllare bene le configurazioni sopra indicate.

Per assistenza contattare l'help desk al numero 0761 176 29 00.